## Section Application > Manage Application > View/Update Application

OMB #1121-0235 (Expires: 10/31/2006)

You may make changes to the information shown for vests displayed below by changing the information in the text boxes and pressing the 'Update Vests' button. If you want to remove these vests from the application press the 'Remove Vests' button.

| Manufacturer Name: | Safariland Ltd., Inc. |
|--------------------|-----------------------|
| Vest Model Name:   | SIIIA-5.0             |
| Threat Level:      | IIIA                  |
| Gender:            | М                     |

**Unit Price** 

575.00

## **View/Update Application**

| Quantity |  |  |
|----------|--|--|
| 50       |  |  |

Remove Vests

Update Vests

Tax Shipping and Handling

2012.5